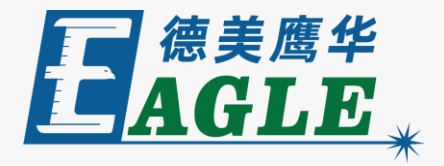

#### 鹰华激光小课堂

## EaglePrint 获取、安装和升级

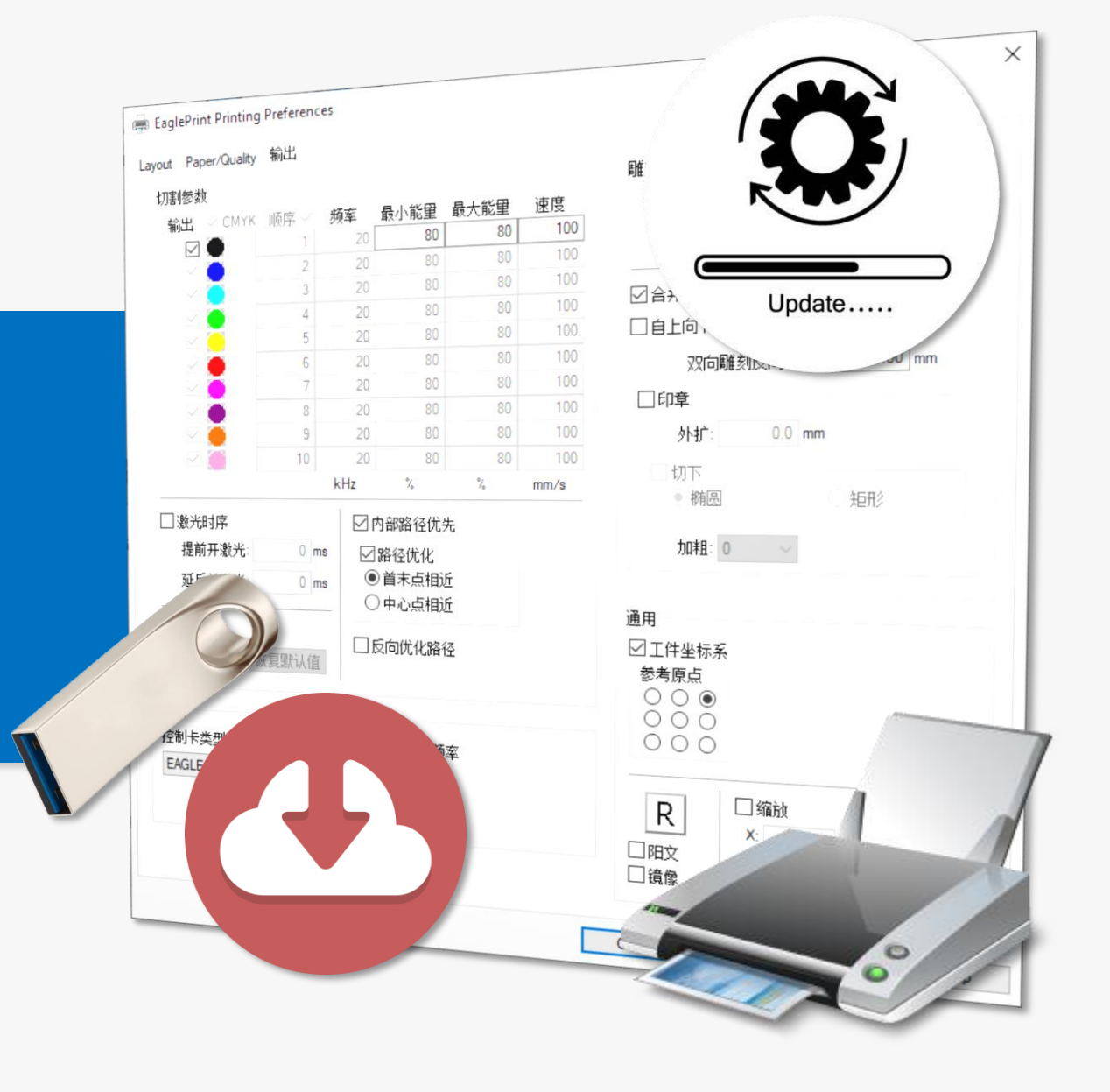

#### 课件内容摘要

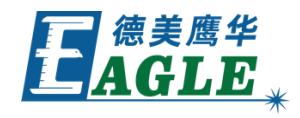

本课程详细介绍如何获取、安装和升级 EaglePrint 软件,帮助用户快速开始使用。

在使用 EaglePrint 软件配合德美鹰华CO2激光 切割机工作之前,首先我们要获取和安装软件,当 软件有新版本时,应当及时更新,以获得最佳的使 用体验。课程首先介绍获取 EaglePrint 软件的 方法,然后演示软件安装过程,最后说明软件升级 方法。通过本课程的学习,用户应能够快速获取和 安装软件,并适时进行升级。

| 🖶 EaglePrint Printing | Preference | es    |        |      |      | X                    |
|-----------------------|------------|-------|--------|------|------|----------------------|
| Layout Paper/Quality  | 输出         |       |        |      |      |                      |
| 切割参数                  |            |       |        |      |      | 雕刻参数                 |
| 输出 ☑ CMYK             | 顺序 🗹       | 频率    | 最小能里   | 最大能重 | 速度   | 輸出 频率 能量 速度 间隔       |
|                       | 1          | 20    | 80     | 80   | 100  | 20 10 400 2          |
|                       | 2          | 20    | 80     | 80   | 100  | kHz % mm/s           |
|                       | 3          | 20    | 80     | 80   | 100  |                      |
|                       | 4          | 20    | 80     | 80   | 100  |                      |
|                       | 5          | 20    | 80     | 80   | 100  |                      |
|                       | 6          | 20    | 80     | 80   | 100  | 双向雕刻反向补偿: 0.00 mm    |
|                       | 7          | 20    | 80     | 80   | 100  |                      |
|                       | 8          | 20    | 80     | 80   | 100  |                      |
|                       | 9          | 20    | 80     | 08   | 100  | 外扩: 0.0 mm           |
|                       | 10         | 20    | •/     | 08   | 100  | □切下                  |
|                       |            | кпг   | 10     | 10   | mm/s | ● 椭圆                 |
| □ 激光时序                |            | - I P | 的部路径优势 | 先    |      |                      |
| 提前开激光:                | 0 m        | s 🖂   | 路径优化   |      |      | 加粗: 0 ~              |
| 37.巨关谢来·              | 0 m        |       | 首末点相议  | fi   |      |                      |
| 迎/日本版/16-             |            |       | 中心点相测  | fí   |      | 通田                   |
|                       |            |       |        |      |      |                      |
|                       | - (古田松王)古  | 🗆 🗄   | 2向优化路1 | 주    |      |                      |
| 0.01 - 10             | 化复款认旧      |       |        |      |      |                      |
|                       |            |       |        |      |      | ŏŏŏ                  |
|                       |            |       |        |      |      |                      |
| 控制卡类型: 原口应应 國激光频率     |            |       |        |      |      |                      |
| EAGLE $\sim$          | 0          | •     |        |      |      |                      |
|                       | 0          | 0     |        |      |      | K X: 1.000           |
|                       |            |       |        |      |      |                      |
|                       |            |       |        |      |      | □ 镜像                 |
|                       |            |       |        |      |      |                      |
|                       |            |       |        |      |      |                      |
|                       |            |       |        |      |      | OK Cancel Apply Help |

## EAGLE LASER 获取软件

- 以下是两种获取软件安装包的方法。
- 1. 购买了德美鹰华CO2激光切割机的用户, 可以在设备附带的U盘里找到软件的安装 包。
- 2. 访问德美鹰华官网,下载软件最新版本。

www.gueagle.com.cn

进入官网后,在 <u>激光设备</u>菜单中找到对 应的设备,或进入任意一款CO2激光切割 机产品页面。 即使用户购买了设备,我们也推荐通过官 网下载软件,以保证使用最新版本。

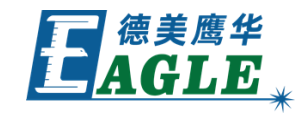

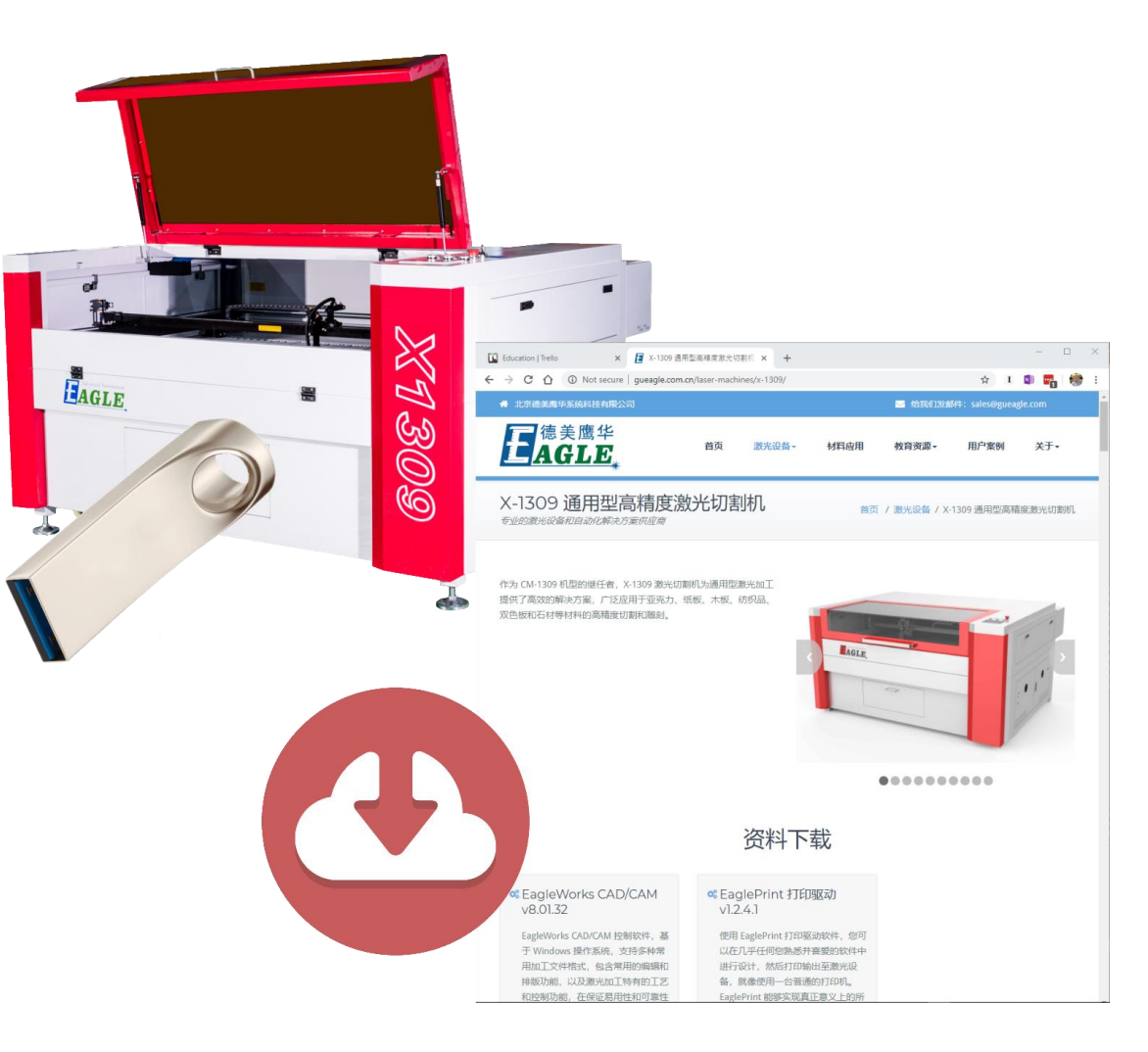

#### EAGLE LASER 安装软件

- 1. 双击软件安装包执行安装。
- 2. 在欢迎页单击 <u>安装</u>。
- 3. 打开安装向导后,一路单击 <u>下一步</u> 或 <u>安装</u> 完成 安装即可。
- 4. 安装结束后,单击 关闭 完成安装。

注意, EaglePrint 仅支持 Windows 7 及以上系统, 否则,安装时会报告错误。如果安装时发生错误,请在安 装结束界面下载日志文件,并联系我们进行处理。

在部分电脑上,安装初始化的时间较长,请耐心等待。安装包同时支持32位或64位系统,且会根据操作系统的设置自动切换显示语言,无需用户干预。安装过程中会弹出驱动程序数字签名提示,选择安装即可。

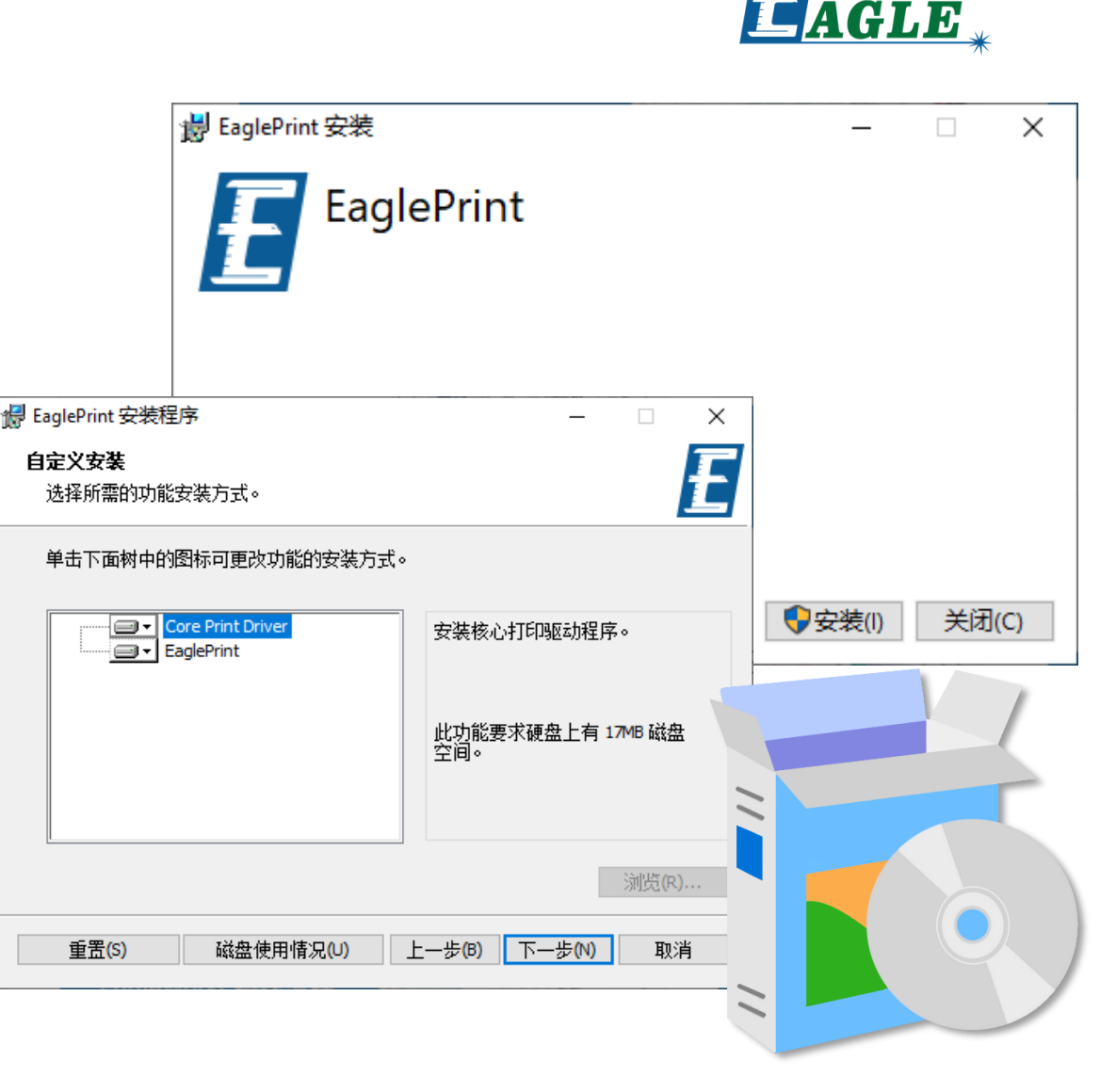

#### EAGLE LASER 安装软件-续

安装完成后,在 Windows 10 系统上,打开 <u>系</u> <u>统设置</u>,单击 <u>设备</u>,再单击左侧边栏中的 <u>打印机</u> <u>和扫描仪</u>,可以在右侧打印机列表中找到 EaglePrint 打印机,如右图所示。

在 Windows 7 系统上,打开 <u>控制面板</u>,单击 <u>设备和打印机</u>,可以在打印机列表中找到 EaglePrint 打印机,如右图所示。

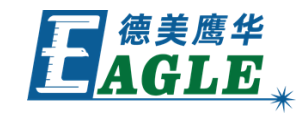

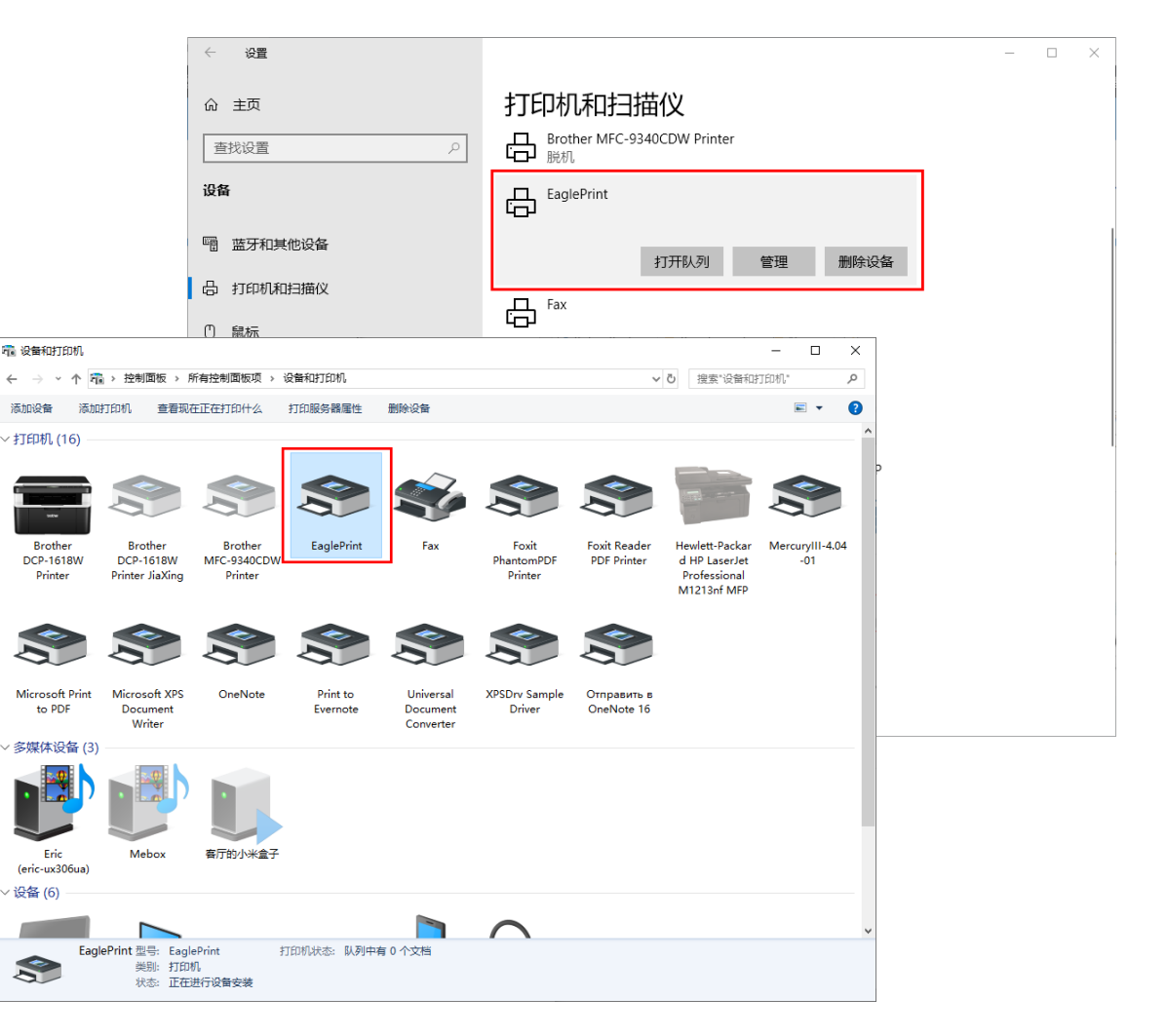

### EAGLE LASER 连接加密狗

EaglePrint 软件需要配合加密狗才能正常输出,将 随设备附带的加密狗插入电脑USB端口,Windows 系 统会自动安装驱动程序,无需人工干预。

安装完成后,在 Windows 10 系统上,打开 <u>系统设</u> 置,单击 <u>设备</u>,再单击左侧边栏中的 <u>蓝牙和其他设</u> 备,可以在右侧列表中找到 SuperDog 设备,如右图 所示。

在 Windows 7 系统上, 打开 <u>控制面板</u>, 单击 <u>设备</u> <u>和打印机</u>, 可以在列表中找到 SuperDog 设备, 如右 图所示。

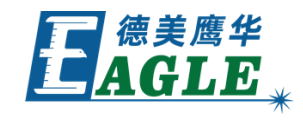

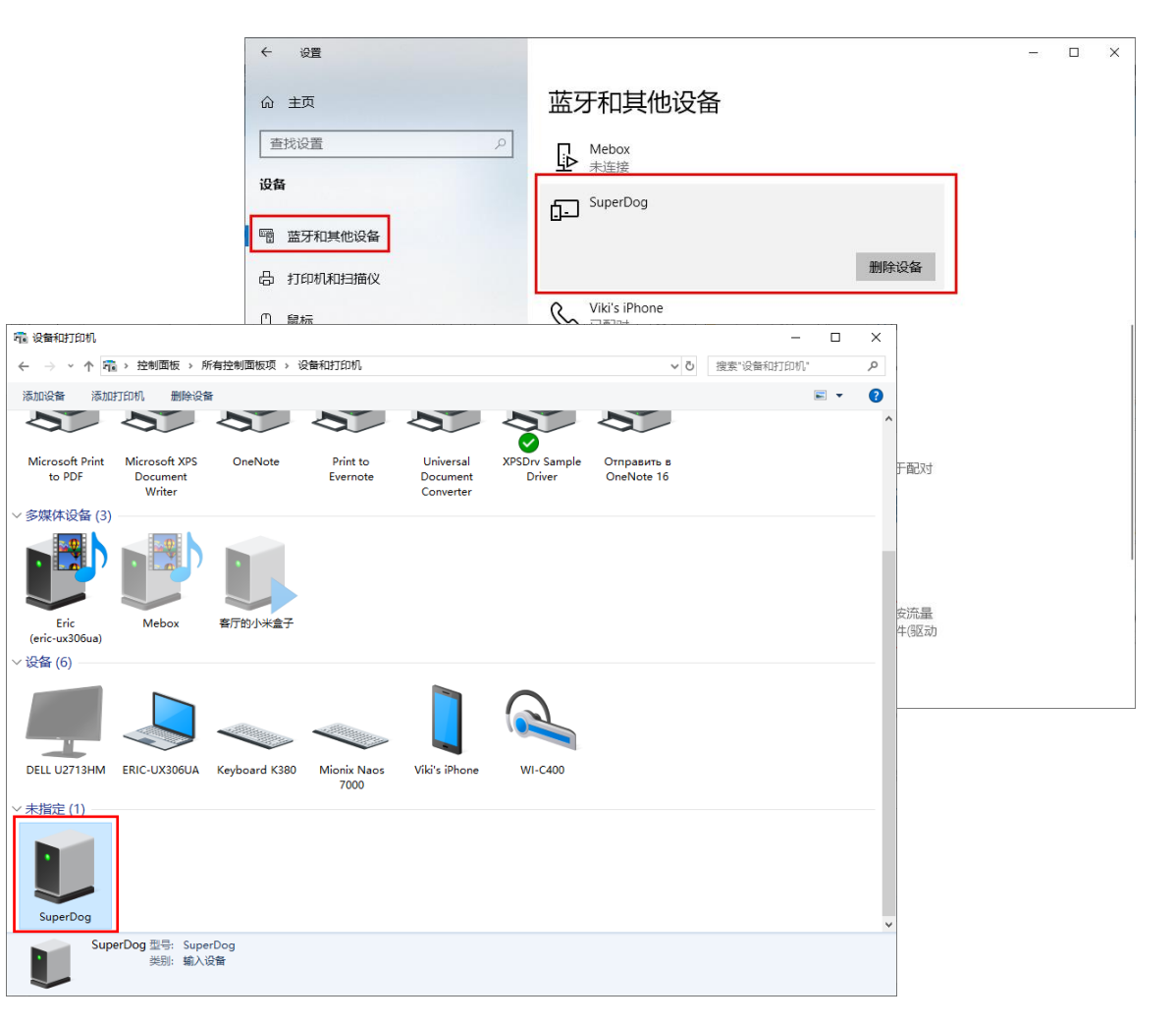

#### EAGLE LASER 安装设备USB驱动程序

如果希望使用USB线缆连接设备和输出数据,需要通过 EagleWorks 软件安装包来安装设备USB驱动程序, 详见 EagleWorks 软件安装课件,这里不再赘述。

安装完成后, 且与设备联机时, 在 Windows 10 系统上, 打开 <u>系统设置</u>, 单击 <u>设备</u>, 再单击左侧边栏中的 <u>蓝牙和其他设备</u>, 可以在右侧列表中找到 FT245R USB FIFO 设备, 如右图所示。

在 Windows 7 系统上, 打开 <u>控制面板</u>, 单击 <u>设备</u> <u>和打印机</u>, 可以在列表中找到 FT245R USB FIFO 设备, 如右图所示。

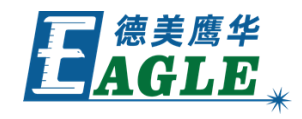

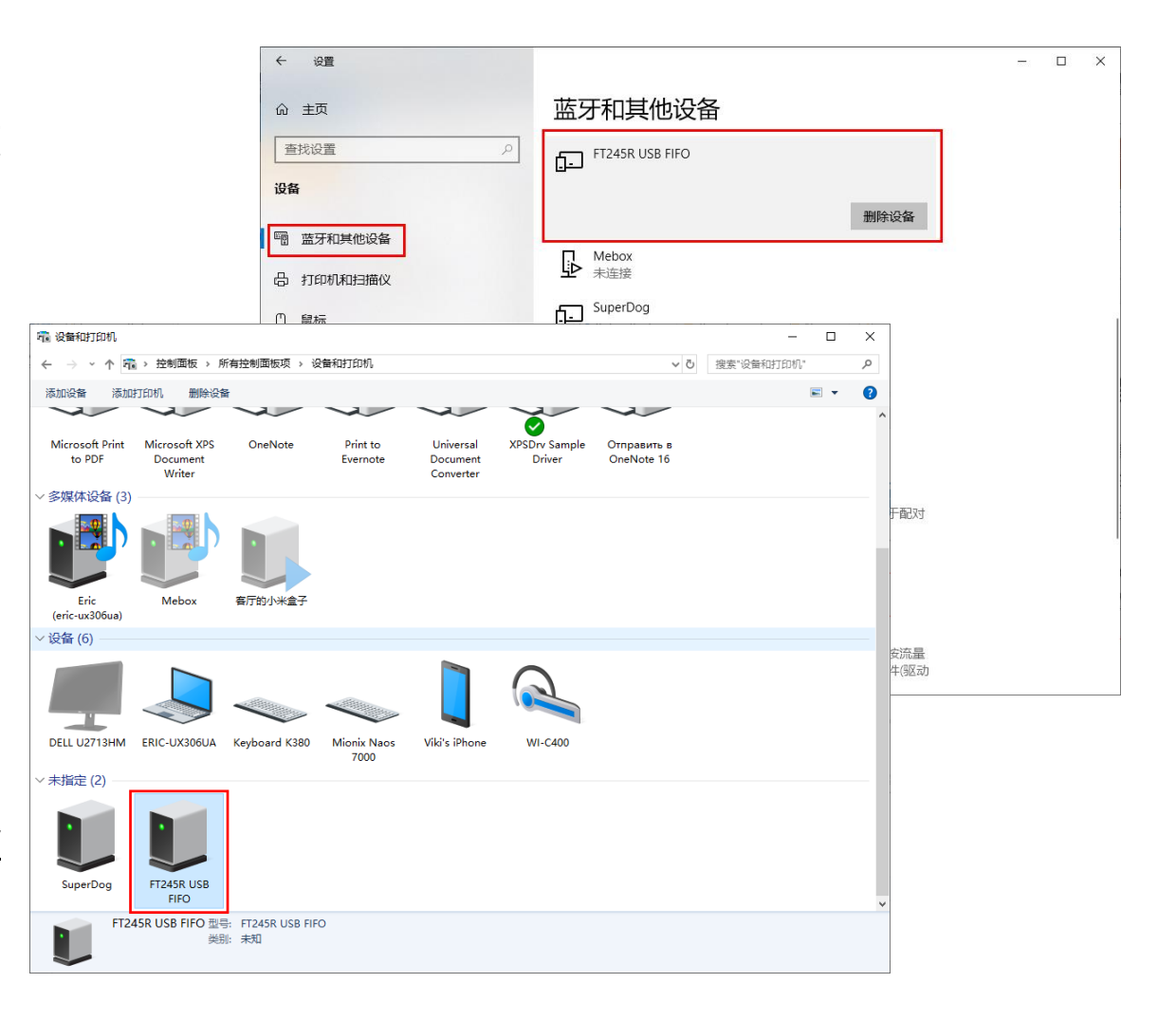

## EAGLE LASER 升级软件

软件使用一段时间后,请定期访问德美鹰华官 网确认是否有新版本软件可供升级,以获得最 佳使用体验。

下载新版本软件安装包后,直接执行安装即可, 安装程序会自动卸载旧版本软件,然后安装新 版本软件,安装完成后继续使用即可。

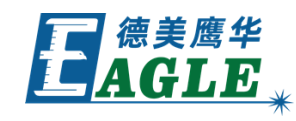

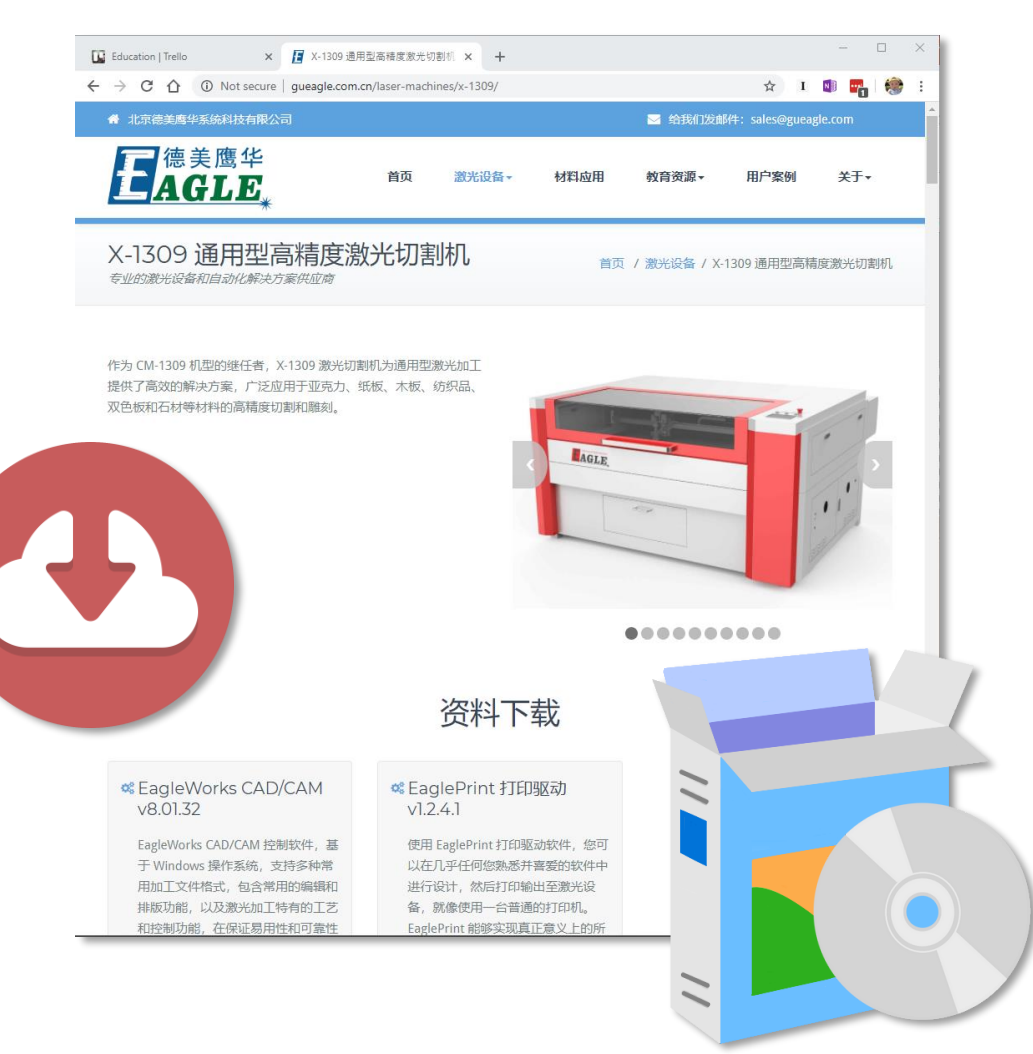

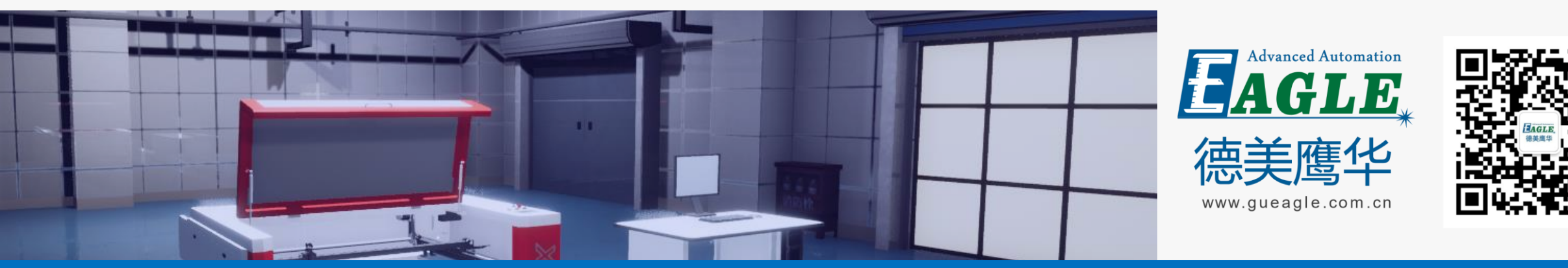

#### BEIJING GU EAGLE AUTOMATION CO., LTD.

# 感谢观看

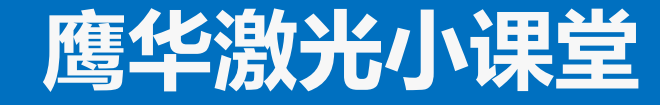